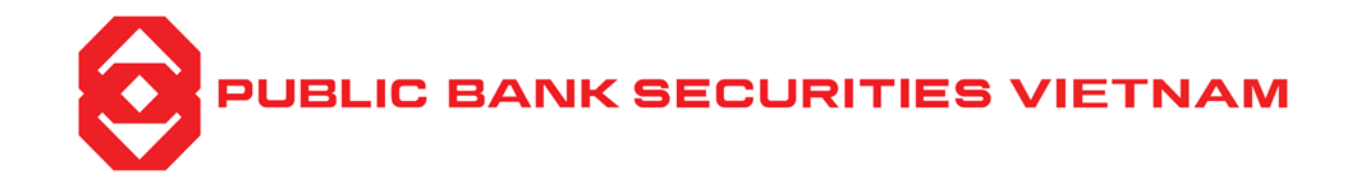

## HƯỚNG DẪN KHÁCH HÀNG TRẢ NỢ KỸ QUỸ TRÊN WEB TRADING

## Bước 1:

- Tại màn hình đăng nhập, khách hàng cần xác định *tiểu khoản ký quỹ 029Cxxxxxx.MG cần trả nợ (1)*
- Thao tác chọn mục *Tài khoản (2)*

| Bâng giá     VN-NDEX + 1210.28 (2.21 1.87%)   VN20-MDEX + 1250.81 (0.01 1.66%)   MN2-MDEX + 252.46 (1.75 1.68%)   HUCON + 252.46 (1.75 1.68%)   HUCON + 465.66 (1.20 2.54%)   URCOM + 9.222 (1.81 1.5%)   DEN vigit 1,000 VND Por vigit 1     Q. Them hole: Tim tiém   Denh muc dang nám giữ v   HXX v   UPCOM   Elén teán   Colspan="6">Dr vigit 1,000 VND Por vigit 1     Mã CK   To   Tân   San   Gáá   NA   Bên teán   Colspan="6">Dr vigit 1,000 VND Por vigit 1,000 VND Por vigit 1                                           | PUBLIC B          | ANK SECURI   | TIES VIETNA   | M Giao d     | ich Tài ki  | hoản Th                 | iết lập E  | Bảng giá     |                |        |           |      |            |              |                |        |        |           |            |                           |        |       | 1      | ]                    | 029C1818      | 18.MG \$        | <b>P</b> e      |
|----------------------------------------------------------------------------------------------------|-------------------|--------------|---------------|--------------|-------------|-------------------------|------------|--------------|----------------|--------|-----------|------|------------|--------------|----------------|--------|--------|-----------|------------|---------------------------|--------|-------|--------|----------------------|---------------|-----------------|-----------------|
| NUMBER NODE VERSE VERSE NUMBER NODE VERSE VERSE VERSE NUMBER NODE VERSE VERSE VERSE NUMBER NODE VERSE VERSE VERSE NUMBER NODE VERSE VERSE VERSE VERSE NUMBER NODE VERSE VERSE VERSE VERSE NUMBER NODE VERSE VERSE V | Bảng giá          | i            |               |              |             | _                       | -          | •            |                |        |           |      |            |              |                |        |        |           |            |                           |        | -     | -      |                      |               |                 | 2               |
| Q The best line line Del muc darg single MSE MSE                                                                                                    |                   | VN-INDEX 4   | 1210.28 (22.2 | 1 1.87%)     |             |                         | VN30-INE   | DEX 🛧 1252.8 | 1 (20.7 1.68%) |        |           |      | HNX        | -INDEX 🛧 226 | .46 (3.75 1.68 | %)     |        | HM        | IX30-INDEX | <b>†</b> 486.26 (12.06 2. | 54%)   |       |        | UPCOM 个              | 92.22 (1.43 1 | .58%)           |                 |
| h   h   h   i   i                                                                                                    | <b>Q</b> , Thêm h | oặc Tim kiếm |               |              |             | Danh r                  | mục đang n | ắm giữ 🔻     | HOSE 🔻         | HNX    | UPC       | COM  |            |              |                |        |        |           |            |                           |        |       |        | Đơn vị giả: <b>1</b> | 000 VNĐ Đ     | ơn vị KL: 10 Cả | ổ phiếu         |
| new   new   sea   Gei 3   K1.3   Gei 2   KL.2   Gei 1   K1.1   Gei 3   KL.1   Gei 3   KL                                                                                                    | Mã CK             | то           | Trần          | Sàn          | Bên mua     |                         |            |              |                |        | Khớp lệnh |      | nh Bên bán |              |                |        |        | A Tana KI | Giá        |                           | Dv     |       | ÐTNN   |                      |               |                 |                 |
| DCG 6.45 6.90 6.00 6.33 6.40 5.50 6.40 12.00 6.40 4.40 6.41 4.80 6.42 2.30 6.43 3.10 5.932.00 6.53 6.45 6.40 12.20 6.40 11.20 6.40 11.20 6.40 11.20 6.40 11.20 6.40 11.20 6.40 6.41 4.80 6.47 4.80 6.47 6.81 3.10 5.932.00 6.53 6.45 6.40 12.20 6.40 11.20 6.40 11.20 6.40 11.20 6.40 11.20 6.40 11.20 6.40 11.20 6.40 11.20 6.40 11.20 6.40 11.20 6.40 11.20 6.40 11.20 6.40 11.20 6.40 11.20 6.40 11.20 6.40 11.20 6.40 11.20 11.20 11.20 11.20 11.20 11.20 11.20 11.20 11.20 11.20 11.20 11.20 11.20 11.20 11.20 11.20 11.20 11.20 11.20 11.20 11.20 11.20 11.                                                                                                    |                   |              |               |              | Giá 3       | KL 3                    | Giá 2      | KL 2         | Giá 1          | KL1    | Giá       | K1.  | ( +/- )    | Giá 1        | KL 1           | Giá 2  | KL 2   | Giá 3     | KL 3       | · rong ne ·               | Cao    | TB    | Thấp   | Mua                  | Bán           | • Mua           | Bán ♪           |
| DBC 108.60 116.20 107.00 107.30 107.30 107.40 107.70 107.60 107.70 107.70                                                                                                    | BCG               | 6.45         |               | 6.00         |             |                         |            |              |                |        |           |      |            |              |                |        |        |           |            | 5,392,20                  | 6.53   | 6.45  |        |                      |               | 232,80          | 36,90           |
| GAS 82.20 83.20 76.80 81.40 8,60 61.50 13,00 81.60 7.70 6170 10 60.80 61.20 81.90 3,10 1,4020 82.30 63.30 61.40 3.60 3.60 3.60 4.20 81.90 3,10 1,4020 82.30 63.90 81.10  3.69 3.60 4.20 81.90 3,10 1,4020 82.30 63.90 81.10  3.69 63.90 61.10 53.90 53.10 11.00 53.00 53.10 11.01 53.00 53.10 11.01 53.00 53.10 11.01 53.00 53.10 11.01 53.00 53.10 11.01 53.00 53.10 11.01 53.00 53.10 11.01 53.00 53.10 11.01 53.00 53.10 11.01 53.00 53.10 11.01 53.00 53.10 11.01 53.00 53.10 11.01 53.00 53.10 11.01 53.00 53.10 11.01 53.00 53.10 11.01 11.01 11.02 11.01 11.01 11.01 <t< td=""><td>DGC</td><td>108.60</td><td></td><td>101.00</td><td>107.20</td><td>17,30</td><td>107.30</td><td>4,10</td><td></td><td>40</td><td></td><td></td><td></td><td>107.50</td><td>4,80</td><td>107.60</td><td></td><td></td><td>3,20</td><td>1,241,70</td><td>110.50</td><td></td><td>107.10</td><td></td><td></td><td>34,31</td><td>222,38</td></t<>                                                                                                    | DGC               | 108.60       |               | 101.00       | 107.20      | 17,30                   | 107.30     | 4,10         |                | 40     |           |      |            | 107.50       | 4,80           | 107.60 |        |           | 3,20       | 1,241,70                  | 110.50 |       | 107.10 |                      |               | 34,31           | 222,38          |
| GEX 21.50 23.00 20.00 20.35 57.30 21.00 367.80 21.05 44.80 21.05 48.9 21.10 38.90 21.10 38.90 21.10 38.90 21.00 11.20 25.60 5.61.20 21.60 11.21 21.00 39.90 7.72 5.61.20 21.60 11.21 21.00 7.72 7.70 7.70 7.7                                                                                                    | GAS               | 82.50        | 88.20         | 76.80        |             |                         |            |              |                |        |           |      |            |              |                |        |        |           |            | 1,420,20                  |        |       | 81.10  |                      |               | 369,50          | 203 <b>,9</b> 0 |
| DC 56.80 62.40 51.20 58.40 25.20 58.50 1,40 58.60 1,40 59.00 5,00 +2.20 59.00 98,40 59.10 11,50 59.20 14,10 1,419,20 59.00 57.82 56.40 740,00 722,00 398<br>HOSE - Ngân hàng Thương mai cổ phần Việt Nam Thịnh Vượng 0,59 11.15 705,70 11.20 998,60 11.20 1,80 40.00 11.25 410,70 11.30 453,30 11.35 332,50 10,445,70 11.50 11.22 11.28 11.40 147<br>1920 18.15 19.40 16.90 18.00 18.00 19.90 18.05 240,80 18.10 263,60 18.15 72,40 18.20 498,60 18.25 460,40 8,349,30 18.20 18.00 17.95 11.50                                                                                                    | GEX               | 21.50        |               | 20.00        | 20.95       | 57,30                   | 21.00      | 367,80       | 21.05          | 4,80   |           |      |            |              | 38,90          | 21.15  | 96,80  | 21.20     | 235,40     | 5,651,20                  |        |       | 21.05  |                      |               | 6,70            | 35,00           |
| HOSE - Ngàn hàng Thương mại cổ phần Việt Nam Thịnh Vượng 10,50 11.15 763,70 11.20 998,00 11.20 1,00 4030 11.25 410,70 11.30 453,30 11.33 332,50 10,445,70 11.50 11.22 11.90 14.77<br><u>JHB</u> 18.15 19.40 16.90 18.00 474,70 18.05 249,80 18.10 243,40 18.10 48 40.05 18.15 72,40 18.20 498,60 18.25 450,40 8,369,30 18.20 18.00 12.75 11.50                                                                                                    | DC                | 56.80        | 62,40         | 51.20        | 58.40       | 25,20                   | 58.50      | 1,40         | 58.60          | 1,40   | 59.00     | 5,00 | +2.20      | 59.00        | 98,40          | 59.10  | 11,50  | 59.20     | 14,10      | 1,419,20                  | 59.00  | 57.82 | 56,40  | 740,00               | 727,00        | 396,90          | 17,60           |
| 1111 18.15 19.40 16.90 18.00 494,70 19.85 243,80 18.10 280,00 18.10 40 40.65 18.15 72,40 18.20 498,60 18.25 450,40 8,349,30 18.20 18.00 17.95 1,150                                                                                                    | HOSE - No         | gân hàng Thu | ơng mại cổ p  | bhần Việt Na | am Thịnh Vu | íợng <mark>10,50</mark> | 11.15      | 705,70       | 11.20          | 908,00 |           |      |            | 11.25        | 410,70         | 11.30  | 453,30 | 11.35     | 332,50     | 10,445,70                 | 11.50  |       | 11.20  |                      |               | 147,40          | 5,10            |
|                                                                                                    | <u>VPB</u>        | 18.15        | 19.40         | 16.90        | 18.0        | <b>674,70</b>           | 16.65      | 249,99       | 18.10          | 283,00 | 18.10     | Å.   | -0.05      | 18.15        | 72,40          | 18.20  | 498,60 | 18.25     | 460,40     | 8,369,30                  | 18.20  | 18.00 | 17.95  |                      |               | 1,150,70        | 1,450,60        |

## Bước 2:

- Tại thanh công cụ ấn chọn theo thứ tự Tài khoản nợ (3), Nợ ký quỹ (4) và Trả nợ (5\*)
- Lưu ý \* Khách hàng chú ý chọn món vay có ngày đáo hạn gần nhất để trả nợ.

|                                                                                                    | Giao dịch 🐻 🛛      | hoản Thiết lập Bảng giá |              |               |            |                | 029C18     | 81818.MG 🔹 🏆 🖉 |
|----------------------------------------------------------------------------------------------------|--------------------|-------------------------|--------------|---------------|------------|----------------|------------|----------------|
| TÀI KHOẢN                                                                                            | 0                  |                         |              | NỢ KÝ QUĨ     |            |                |            |                |
| Tổng hợp tài sản                                                                                     |                    |                         |              |               |            |                |            | 1              |
| Danh mục đầu tư                                                                                      | Các khoản nợ ký qu | ỹ Thông tin trả nợ      |              |               |            |                |            |                |
| Nợ ký quỹ                                                                                            | Trả nợ             | Ngày giải ngân          | Ngày đáo hạn | Nợ gốc        | Nợ đã trả  | Nợ gốc còn lại | Nợ lãi     | Lãi đã trả     |
| Nợ ứng trước                                                                                         | Trầ nợ             | 06/12/2023              | 02/01/2024   | 2,395,405,600 | 80,353,771 | 2,315,051,829  | 34,250,079 | 20,082,028     |
| THANH TOÁN                                                                                           |                    | Tổng cộng               | 1            | 2,395,405,600 | 80,353,771 | 2,315,051,829  | 34,250,079 | 20,082,028     |
| Chuyển tiên<br>Ứng trước<br>Đảng kỳ quyền mua<br>Xác nhận lệnh<br>Chuyển khoản chứng khoản nội<br>bộ | й                  | N.                      |              |               |            |                |            |                |
| TRA CỨU                                                                                              |                    |                         |              |               |            |                |            |                |
| Thông tin sự kiện quyền                                                                              |                    |                         |              |               |            |                |            |                |
| Lịch sử lệnh                                                                                         |                    |                         |              |               |            |                |            |                |
| Sao kê tài khoản                                                                                     | ~                  |                         |              |               |            |                |            |                |
| Lịch sử giao dịch thanh toán                                                                         | *                  |                         |              |               |            |                |            |                |

## Bước 3:

- Ở màn hình trả nợ có các trường thông tin sau:
  - Ngày giải ngân : < Ngày đầu tiên vay ký quỹ >
  - Ngày đáo hạn : < Ngày cuối cùng kết thúc gói vay ký quỹ 90 ngày >
  - Ngày bắt đầu được gia hạn : < Ngày được phép trả nợ ký quỹ sớm trước 10 ngày kể từ ngày đáo hạn cuối cùng >
  - Số tiền có : < Số tiền dự kiến có trong tài khoản >

- Số tiền dùng để trả nợ nguồn 3 : < Số dư tiền mặt có trong tài khoản >
- Số lần đã gia hạn : < Mỗi món vay ký quỹ tối đã 4 lần gia hạn >
- Số ngày gia hạn : < Mặc định 90 ngày >
- Lãi phí chưa trả : < Số tiền lãi của gói vay ký quỹ >
- Dư nợ :  $< S \delta$  tiền vay ký quỹ >
- Tổng nợ : < Bao gồm lãi phí chưa trả và dư nợ >
- Số tiền trả nợ : <Số tiền KH có thể dùng để trả nợ món vay>
- Khách hàng gõ số tiền lãi/phí chưa trả hoặc tổng nợ sao cho không vượt quá số tiền dùng để trả nợ nguồn 3 (6) rồi thao tác nhập mã PIN (7). Sau khi chọn tiếp tục, hệ thống tự động chuyển sang màn hình thông báo đã trả nợ ký quỹ thành công.

| Νợ ΚΥ QUΫ           |                                   |              |                   |               |                |               |        |            |  |  |  |  |  |  |
|---------------------|-----------------------------------|--------------|-------------------|---------------|----------------|---------------|--------|------------|--|--|--|--|--|--|
|                     |                                   |              |                   |               |                |               |        |            |  |  |  |  |  |  |
| Các khoản nợ ký quỹ | Thông tin trả nợ                  |              |                   |               |                |               |        |            |  |  |  |  |  |  |
| Trả nợ              | Ngày giải ngân                    | Ngày đảo hạn | Νợ gốc            | Nợ đã trả     | Nợ gốc còn lại |               | Nợ lãi | Lãi đã trả |  |  |  |  |  |  |
| Trả nợ              | 06/12/2023                        | 02/01/2024   | 2.395.405.600     | 80,353,771    |                | 2.315.051.829 |        | 54.332.107 |  |  |  |  |  |  |
|                     | Trả nợ                            |              |                   |               | ×              | 2,315,051,829 |        | 54,332,107 |  |  |  |  |  |  |
|                     | Mã lịch vay                       | 6301         | Số lần đã gia hạn | 0             |                |               |        |            |  |  |  |  |  |  |
|                     | Ngày giải ngân                    | 06/12/2023   | Số ngày gia hạn   | 0             |                |               |        |            |  |  |  |  |  |  |
|                     | Ngày đáo hạn                      | 05/03/2024   | Lãi/phí chưa trả  | 31,055,921    |                |               |        |            |  |  |  |  |  |  |
|                     | Ngày bắt đầu được gia hạn         | 26/02/2024   | Dư nợ             | 2.315.051,829 |                |               |        |            |  |  |  |  |  |  |
|                     | Số tiền có                        | 965,749.921  | Tổng nợ           | 2.346.107.750 |                |               |        |            |  |  |  |  |  |  |
|                     | Số dư tiền dùng trả nợ<br>Nguồn 3 | 965,749,921  | Số tiền trả nợ    | 31,055,921    |                |               |        |            |  |  |  |  |  |  |
|                     | Xác thực                          |              |                   |               | -              |               |        |            |  |  |  |  |  |  |
|                     | Chọn xác thực                     | PIN          |                   |               | ٠              |               |        |            |  |  |  |  |  |  |
|                     | PIN                               | 7            |                   |               | 0              |               |        |            |  |  |  |  |  |  |
|                     |                                   | Đóng         | Xác thực          |               |                |               |        |            |  |  |  |  |  |  |
|                     |                                   |              |                   |               |                |               |        |            |  |  |  |  |  |  |
|                     |                                   |              |                   |               |                |               |        |            |  |  |  |  |  |  |
|                     |                                   |              |                   |               |                |               |        |            |  |  |  |  |  |  |
|                     |                                   |              |                   |               |                |               |        |            |  |  |  |  |  |  |
|                     |                                   |              |                   |               |                |               |        |            |  |  |  |  |  |  |